## HƯỚNG DẪN ĐĂNG KÍ TUYỂN SINH TRỰC TUYẾN

## 1. Truy cập Đăng ký tuyển sinh

- Cha mẹ học sinh (CMHS) truy cập vào website của Trường Nguyễn Siêu theo đường dẫn <u>www.nguyensieu.edu.vn</u>

- Click vào mục Đăng ký tuyển sinh trong menu TUYểN SINH như hình ảnh dưới:

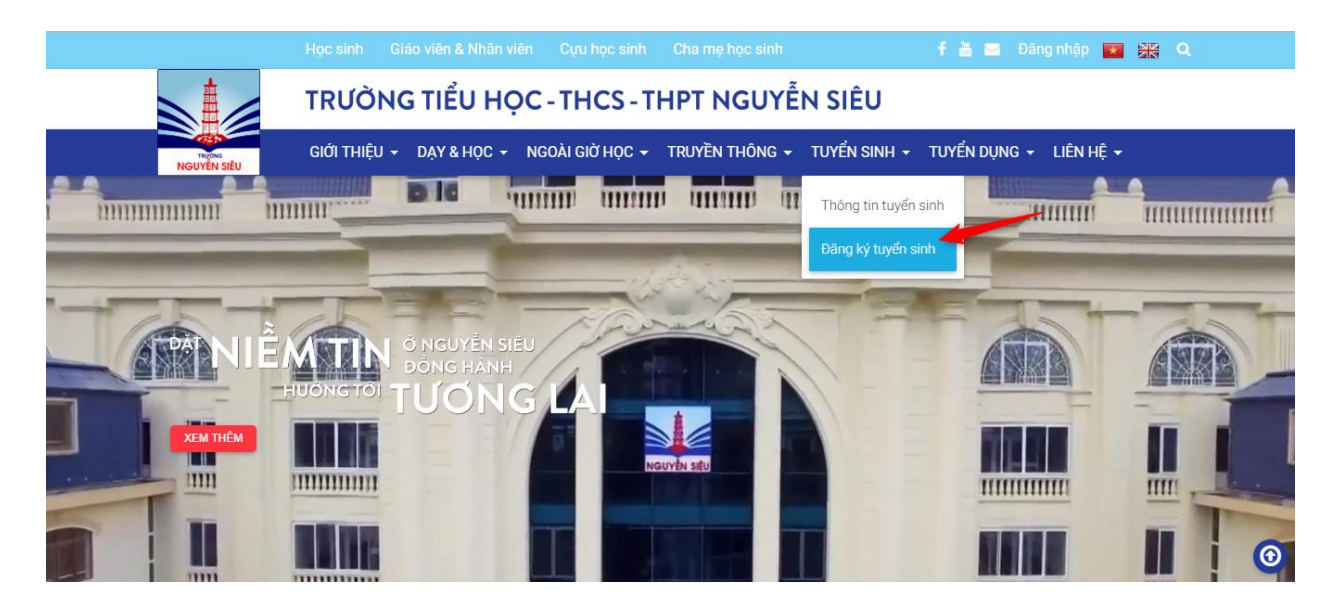

- Trang đăng nhập vào hệ thống tuyển sinh được hiển thị
- Click vào nút Đăng ký để bắt đầu

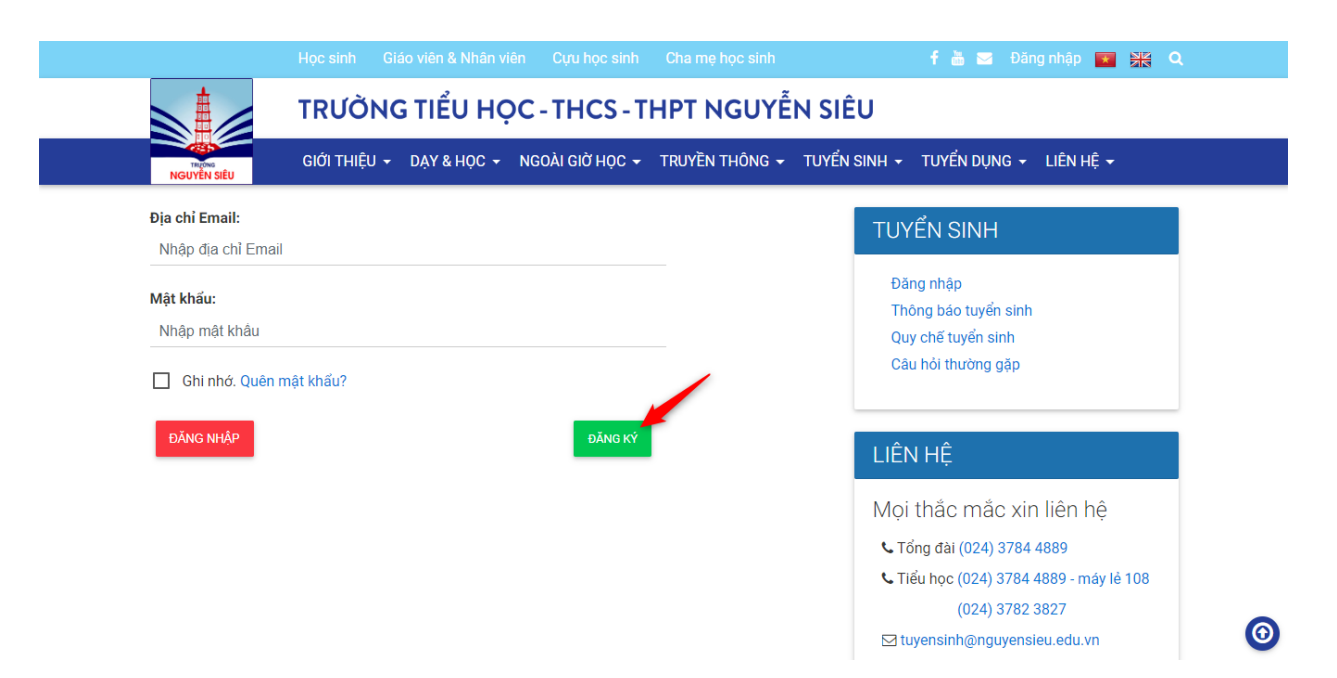

## 2. Đăng ký tuyển sinh mới

Màn hình **Thông tin học sinh** được hiển thị, CMHS cần điền đầy đủ thông tin theo yêu cầu (phần được đánh dấu (\*) là bắt buộc)

| 1                                                                                                    |                                                                      |                                                                                                    |                                   |
|----------------------------------------------------------------------------------------------------|----------------------------------------------------------------------|----------------------------------------------------------------------------------------------------|-----------------------------------|
| Thông tin học sinh                                                                                                    | Thông tin phụ huynh                                                  | Tài khoản nhận tin                                                                                          | Hoàn thành                        |
| *) Trường bắt buộc điền                                                                                                    |                                                                      |                                                                                                    |                                   |
|                                                                                                    | Họ và tên <mark>(*)</mark> :                                         |                                                                                                    | Giới tính <mark>(*)</mark> :      |
|                                                                                                    |                                                                      |                                                                                                    | Nam                               |
| 3x4                                                                                                    | Ngày sinh <mark>(*)</mark> :                                         | Tháng <mark>(*)</mark> :                                                                                    | Năm (*) :                         |
| 371                                                                                                    | 1 •                                                                  | 1 •                                                                                                    | 2007                              |
|                                                                                                    | Nơi sinh <mark>(*)</mark> :                                          | Ảnh chụp                                                                                                    | giấy khai sinh <mark>(*)</mark> : |
| CHỌN ẢNH HỒ SƠ                                                                                                    | l án đăng kú (t) :                                                   | CHọn Ar                                                                                                    | NH                                |
| Ảnh hồ sợ chup trong                                                                                                    | Lop dang ky (*) :                                                    | Nam học (*) :                                                                                               |                                   |
| anning of ongp trong                                                                                                    | lớn 1 ▼                                                              | 2019-2020                                                                                                   |                                   |
| năm (*)                                                                                                    | Lớp 1 🔻                                                              | 2019-2020 🔻                                                                                                 |                                   |
| năm (*)<br>Nguyện vọng cho học sinh<br>O Song ngữ quốc tế Car<br>Hộ khẩu thường trú (*):                                                                      | Lớp 1 •<br>học chương trình (*):<br>nbridge (CI)                     | 2019-2020 ▼<br>Chỗ ở hiện tại (*):                                                                          |                                   |
| năm (*)<br>Nguyện vọng cho học sinh<br>O Song ngữ quốc tế Car<br>Hộ khẩu thường trú (*):<br>Dang học tại trường (*):                                          | Lớp 1 •<br>học chương trình (*):<br>nbridge (Cl)                     | 2019-2020 ▼<br>Chỗ ở hiện tại (*):<br>Anh/chị/em ruột đang học tại                                          | Nguyễn Siêu(Nếu có):              |
| năm (*)<br>Nguyện vọng cho học sinh<br>O Song ngữ quốc tế Car<br>Hộ khẩu thường trú (*):<br>Dang học tại trường (*):<br>Chứng nhận tiếng Anh (Nế              | Lớp 1 •<br>học chương trình (*):<br>nbridge (Cl)<br>(<br>u có):      | 2019-2020 ▼<br>Chỗ ở hiện tại (*):<br>Anh/chị/em ruột đang học tại<br>Thành tích khác (Nếu có):             | Nguyễn Siêu(Nếu có):              |
| năm (*)<br>Nguyện vọng cho học sinh<br>O Song ngữ quốc tế Car<br>Hộ khẩu thường trú (*):<br>Dang học tại trường (*):<br>Chứng nhận tiếng Anh (Nế<br>Sức khỏe: | Lớp 1 •<br>học chương trình (*):<br>nbridge (CI)<br>(<br>u có):<br>1 | 2019-2020 •<br>Chỗ ở hiện tại (*):<br>Anh/chị/em ruột đang học tại<br>Thành tích khác (Nếu có):<br>Cá tính: | Nguyễn Siêu(Nếu có):              |

TIÉP THEO

Sau khi điền đầy đủ thông tin, CMHS nhấp vào nút **TIẾP THEO**. Màn hình **Thông tin CMHS** được hiển thị. Tại đây, CMHS tiến hành điền thông tin (phần có dấu (\*) là bắt buộc)

| 2                                                                                                   |                                       |                         |
|----------------------------------------------------------------------------------------------------|---------------------------------------|-------------------------|
| Thông tin học sinh Thông tin phụ huynh                                                              | Tài khoản nhận tin                    | Hoàn thành              |
| THÔNG TIN CHA MỆ HỌC SINH                                                                           |                                       |                         |
| Họ tên bố <b>(*)</b> :                                                                              | Họ tên mẹ (*):                        |                         |
| Diện thoại di động bố (*):                                                                          | Điện thoại di động mẹ (*):            |                         |
| Email bő:                                                                                           | Email mẹ:                             |                         |
| Cơ quan bố:                                                                                         | Cơ quan mẹ:                           |                         |
| Chức vụ bố:                                                                                         | Chức vụ mẹ:                           |                         |
| Diện thoại cơ quan bố:                                                                              | Điện thoại cơ quan mẹ:                |                         |
| LHÔNG TIN NGƯỜI ĐỮ ĐẦU CỦA HỌC SINH (N                                                              | ếU CÓ)                                |                         |
| Họ tên người đỡ đầu:                                                                                | Nghề nghiệp:                          |                         |
| Cơ quan người đỡ đầu:                                                                               | Chức vụ người đỡ đầu:                 |                         |
| Diện thoại cơ quan người đỡ đầu:                                                                    | Điện thoại di động người đỡ c         | fäu:                    |
| āmail người đỡ đầu:                                                                                 |                                       |                         |
| I HOÀN CẢNH ĐẶC BIỆT CỦA GIA ĐÌNH HỌC SI                                                            | NH (NẾU CÓ)                           |                         |
|                                                                                                    |                                       |                         |
| ĐỀ NGHỊ CỦA CHA MỆ HỌC SINH (NẾU CÓ)                                                                |                                       |                         |
|                                                                                                    |                                       |                         |
| Anh/chị biết đến trường Nguyễn Siêu qua kênh thông<br>O Internet O Website O Facebook/Fa            | tin nào?<br>npage O Người quen giới t | thiệu                   |
| iếu con trúng tuyển vào trường, anh/chị có sẵn sàng<br>thông?<br>◯ Sẵn sàng tham gia Không tham qia | tham gia CLB Cha mẹ học sinh t        | tì <b>nh nguyện</b> hay |
| _                                                                                                   |                                       | TIÉR TURO               |
|                                                                                                    |                                       |                         |
|                                                                                                    |                                       |                         |

- Sau khi điền đủ thông tin, CMHS nhấp nút TIẾP THEO

- Lúc này, màn hình **Tài khoản nhận tin** được hiển thị, CMHS điền thông tin **Email** đang sử dụng để hệ thống gửi email xác nhận và mật khẩu tạo mới - sử dụng riêng cho việc đăng ký tuyển sinh.

| 1<br>Thông tin học sinh                                                                                | 2<br>Thông tin phụ huynh                                                                                        | 3<br>Tài khoản nhận tin                                                                          | 4<br>Hoàn thành                                               |
|----------------------------------------------------------------------------------------------------|----------------------------------------------------------------------------------------------------|--------------------------------------------------------------------------------------------------|---------------------------------------------------------------|
|                                                                                                    | Tài khoản để cập nhậ                                                                                            | t thông tin hồ sơ đăng ký                                                                        |                                                               |
|                                                                                                    | Email (*) :                                                                                                    |                                                                                                  |                                                               |
|                                                                                                    | Mật khẩu (*) :                                                                                                  |                                                                                                  |                                                               |
|                                                                                                    | Nhập lại mật khẩu (*) :                                                                                         |                                                                                                  |                                                               |
| Chúng tôi (cha mẹ học sir<br>lời khai không đúng sự th<br>Chúng tôi tự nguyện cho c<br>nhà trường. (*) | nh) cam đoan tất cả các thông tin đ<br>ật, mọi quyết định liên quan đều ki<br>con tham gia dự tuyển, chấp thuận | tã khai trên là đúng sự thật và khớp<br>nông còn hiệu lực.<br>kết quả Tuyển sinh và cam kết thực | với hồ sơ nộp tại trường. Nếu<br>hiện đầy đủ các quy định của |
|                                                                                                    |                                                                                                    | Người khai (ghi rõ họ tên) <mark>(*)</mark> :                                                    |                                                               |
|                                                                                                    |                                                                                                    |                                                                                                  | τιέρ τηεο                                                     |

- Điền đủ thông tin xong, CMHS nhấp vào nút TIẾP THEO

- Khi đăng ký thành công, hệ thống sẽ gửi email xác nhận về email mà CMHS đã đăng ký, CMHS cần truy cập email để bấm vào đường link xác nhận mà Ban Tuyển sinh gửi tới để hoàn tất việc đăng ký.

| 1                  | 2                                  | 3                                  | 4          |
|--------------------|------------------------------------|------------------------------------|------------|
| Thông tin học sinh | Thông tin phụ huynh                | Tài khoản nhận tin                 | Hoàn thành |
| Một e              | mail với đường link xác nhận việc  | đăng ký đã được gửi đến địa chỉ er | nail:      |
|                    |                                    | @gmail.com                         |            |
| Xin vi             | ui lòng truy cập email và nhấn vào | link xác nhận để hoàn tất việc đăn | g ký!      |

## 3. Xác nhận đăng ký

| Xác Nhận Đăng Ký Hộp thư đến x                                                                                              |                       |        | Ð      | Ø  |
|----------------------------------------------------------------------------------------------------|-----------------------|--------|--------|----|
| BTS trường Nguyễn Siêu <@nguyensieu.edu.vn><br>tới tôi →                                                                    | 11:07 (3 phút trước)  | ☆      | •      | :  |
| Kính gửi Cha mẹ học sinh (CMHS),                                                                                            |                       |        |        |    |
| Để hoàn tất việc đăng ký hồ sơ, xin vui lòng nhấn vào đường dẫn xác nhận đăng ký hồ sơ dưới đây:                            |                       |        |        |    |
| <u>XÁC NHẬN ĐĂNG KÝ HỒ SƠ</u>                                                                                               |                       |        |        |    |
| Nếu cha mẹ học sinh không xác nhận trong vòng 48 giờ kể từ thời điểm nhận được thư này coi như CMHS không có<br>tại trường. | ó nhu cầu cho con tha | am gia | dự tuy | ên |
| (Lưu ý: CMHS vui lòng không hồi đáp/ reply lại thư này.)                                                                    |                       |        |        |    |
| Xin trân trọng cảm ơn!                                                                                                    |                       |        |        |    |
| BAN TUYÉN SINH                                                                                                    |                       |        |        |    |
|                                                                                                    |                       |        |        |    |
|                                                                                                    |                       |        |        |    |
| 🔦 Trả lời 🗈 Chuyển tiếp                                                                                                    |                       |        |        |    |

- CMHS truy cập email đăng ký và mở thư có tiêu đề Xác Nhận Đăng Ký do hệ thống tuyển sinh của trường gửi đến

- Click XÁC NHẬN ĐĂNG KÝ HỒ SƠ để hoàn thành việc đăng ký tuyển sinh

• Chú ý: Nếu CMHS không xác nhận trong vòng 48 giờ kể từ thời điểm nhận được email này đồng nghĩa với việc CMHS không có nhu cầu cho con tham gia dự tuyển tại trường.